# CSP-LA

# インストールマニュアル

- 注)インストールには、管理者権限が必要です。 管理者権限があるアカウントでインストールを実行して下さい。
- 注)ご利用のウィルス対策ソフトを終了させてから、 インストールを実行して下さい。
- 注)1つのIDを複数のご担当者にて共有することはできません。
- 注)本マニュアルでは、JNX接続サービスまでの手順となります。 JNX接続完了後、各システムへの接続をお願いします。
- 注)本手順は、下記ブラウザを対象としています。
  - ・ブラウザ: Microsoft Edge

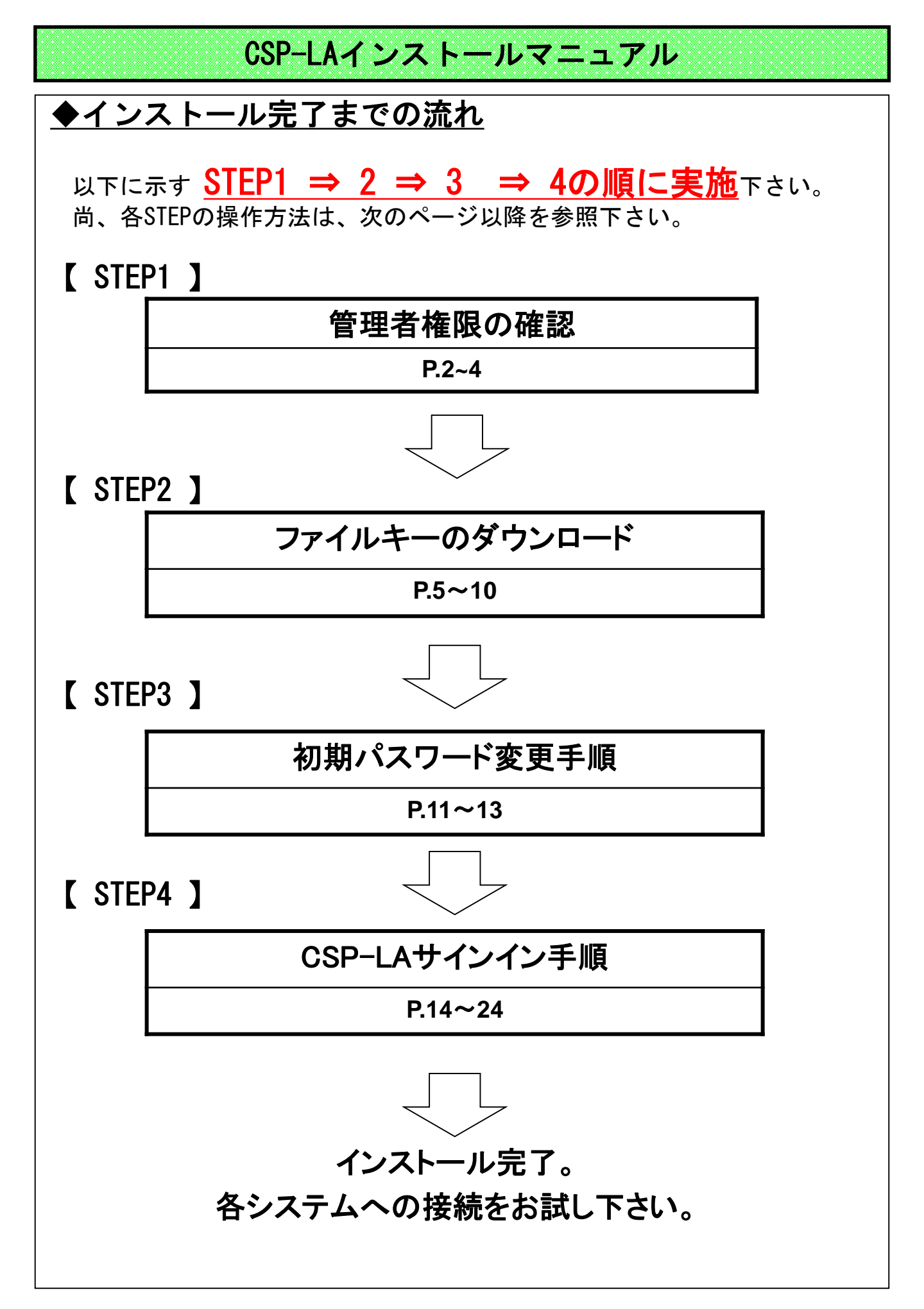

# 【 STEP1 】 管理者権限の確認

# 【STEP1】管理者権限の確認

# ▶ 管理者権限確認

(1)スタートメニューからすべてのアプリを選択し、 Windows システム ツールの中にある、 コントロールパネルをクリックします。

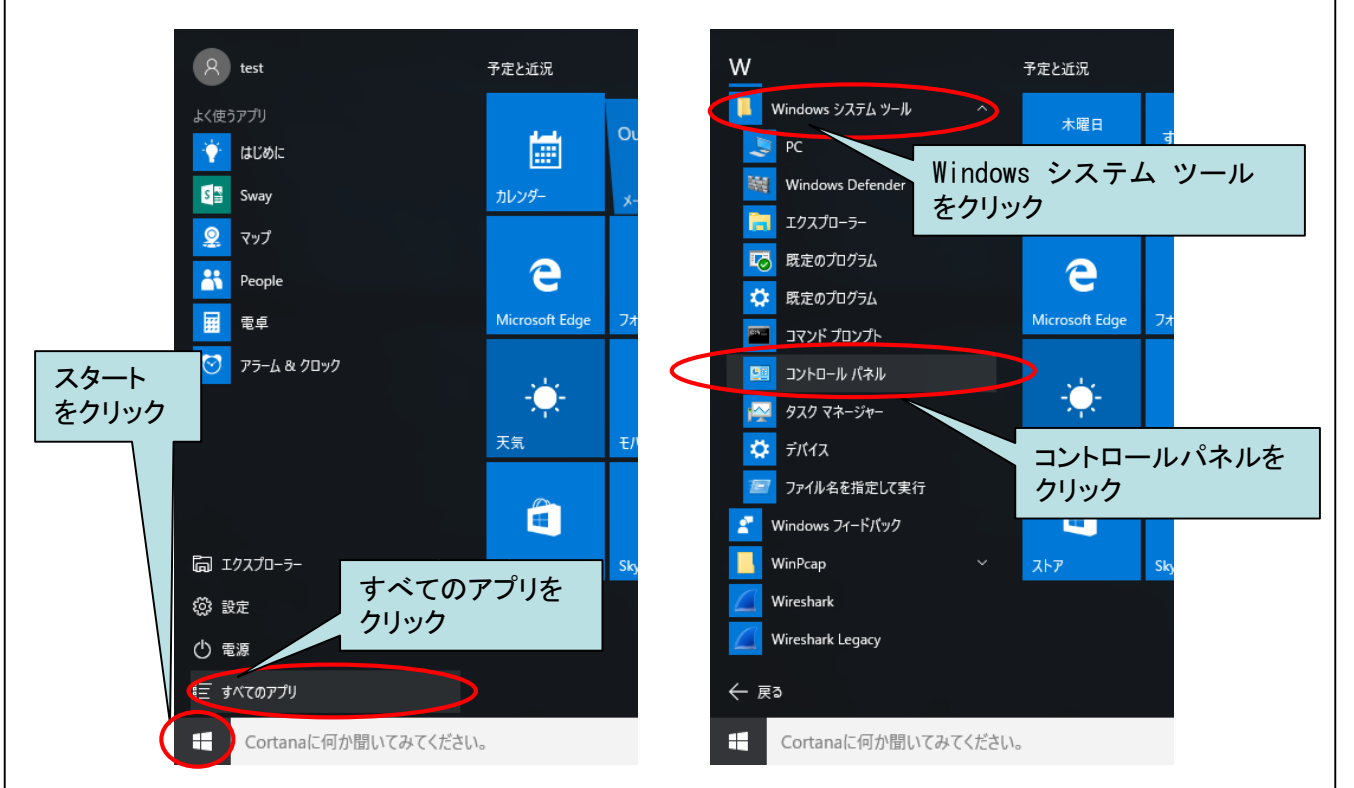

# (2) 「ユーザーアカウント」をクリックします。

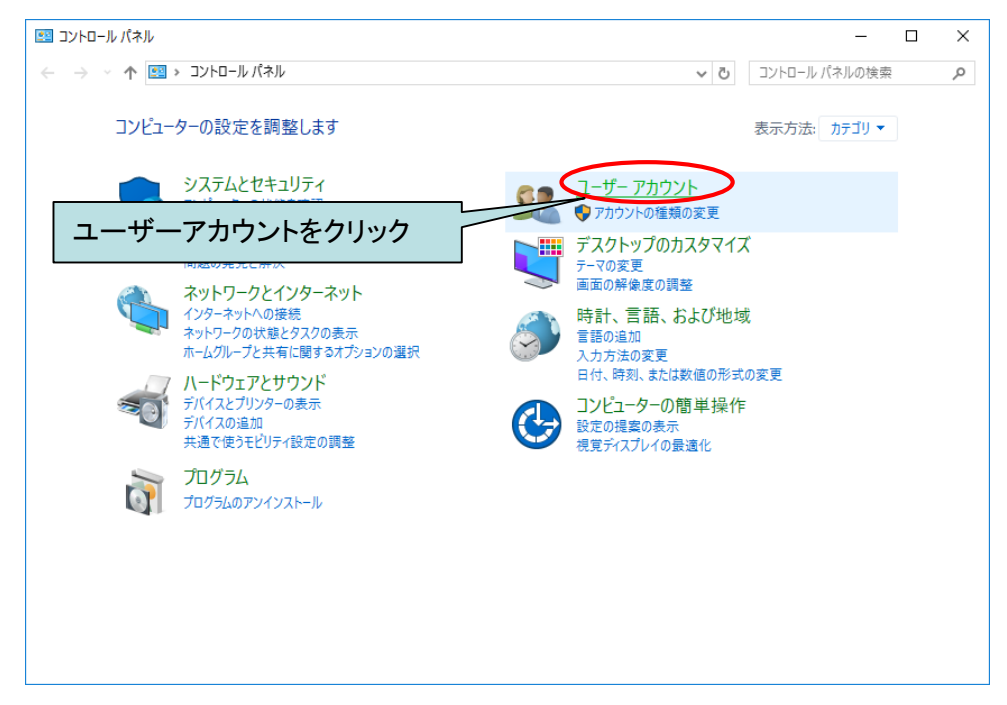

# 【STEP1】管理者権限の確認

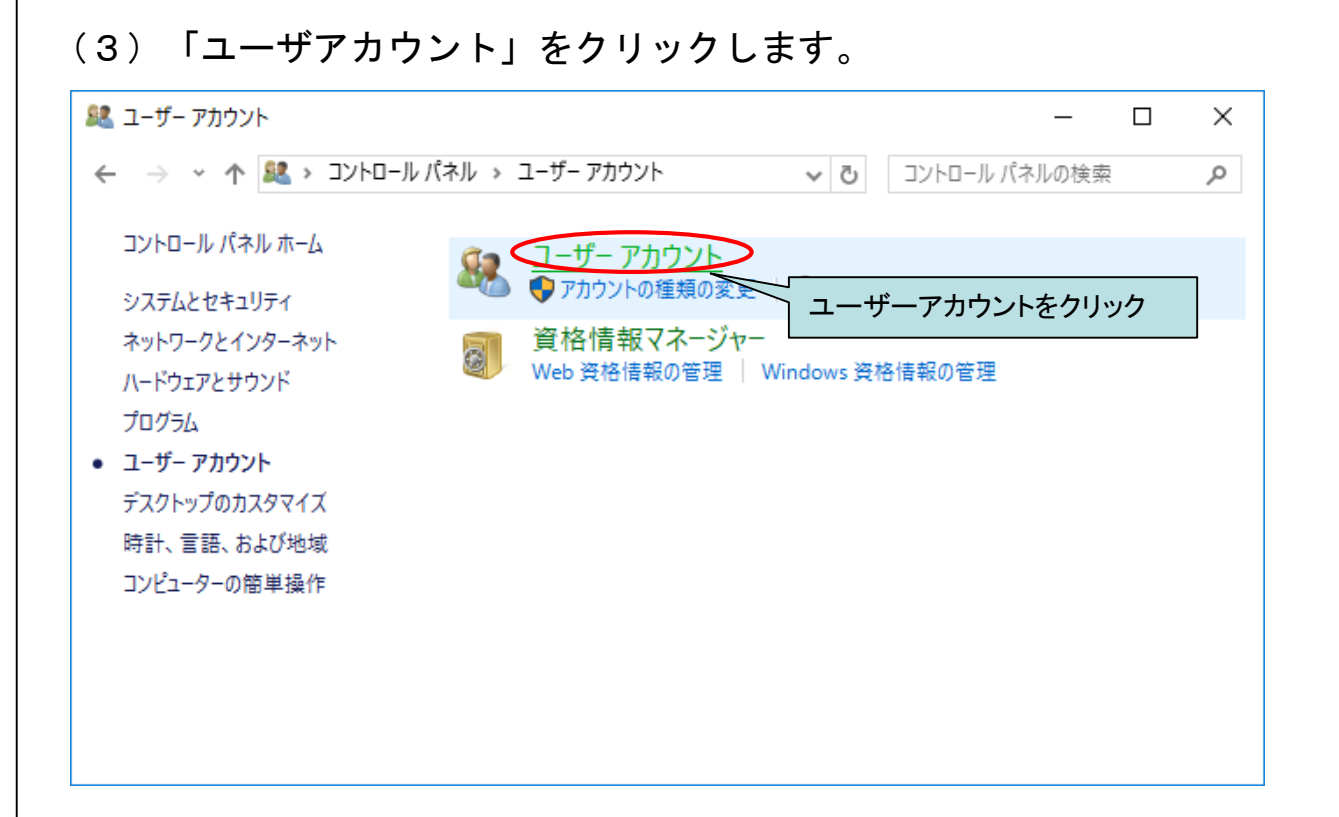

### (4)「Administrator」である事を確認します。

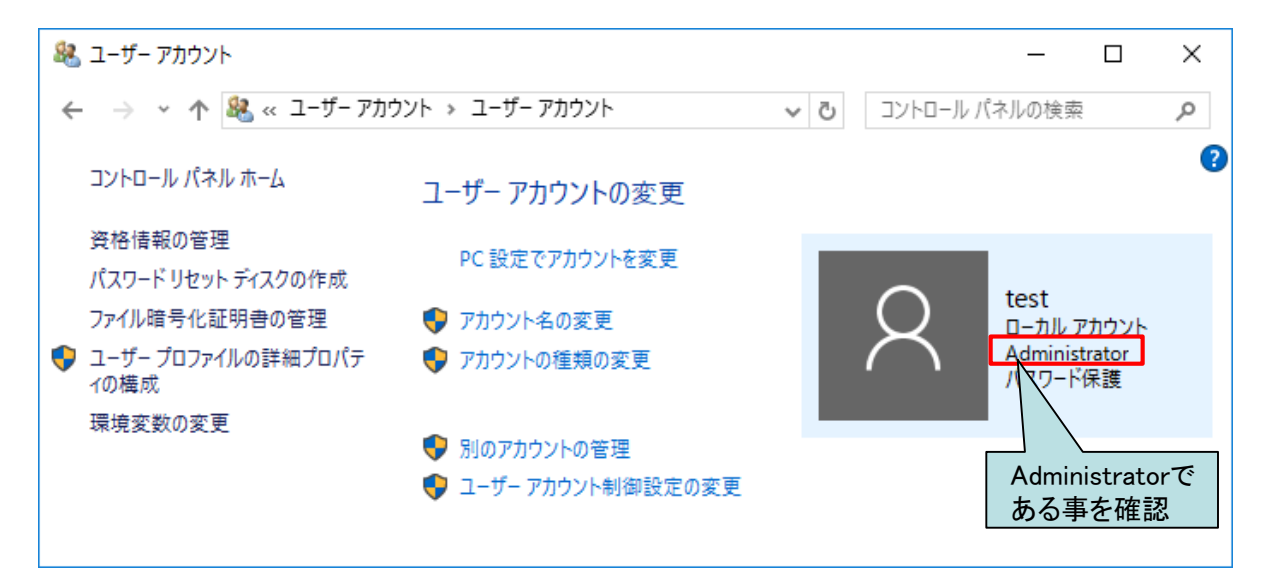

# 以上で管理者権限の確認は完了となります。

# 【 STEP2 】ファイルキーのダウンロード

# 【 STEP2 】 ファイルキーのダウンロード

# 【STEP2】ファイルキーのダウンロード

# ◆注意事項

- ※ この作業は、初回のみ必要となります。
- ※ ダウンロードサイトへのサインインは
- 接続IDごとに1回のみの仕様となっております。
   ※ ファイルキーの再ダウンロードが必要な場合は、
   問合せ先窓口にて対応いたしております。

# ◆ ファイルキーのダウンロード

(1)ブラウザを起動し、アドレスバーに以下URLを 入力し、Enterキーを押下。

# https://csp-la5.d-cruise.jp/filekey/

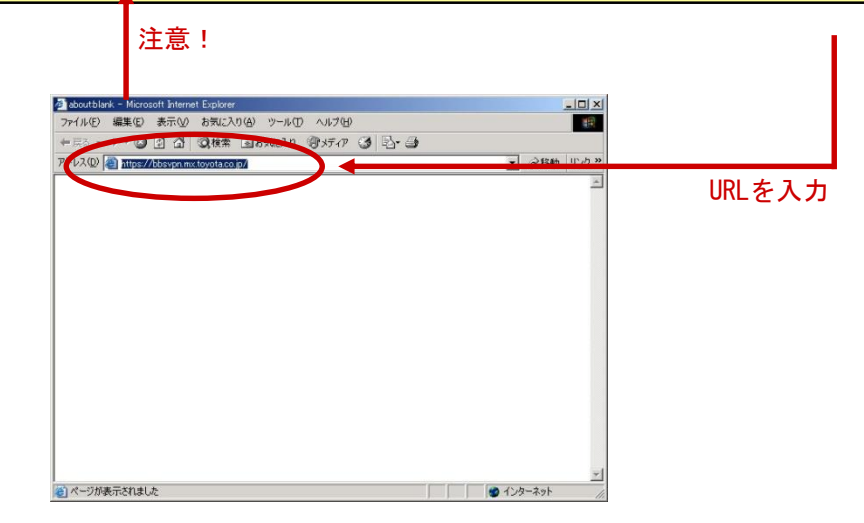

※下図のようなメッセージが表示された場合は、「OK」ボタンを押下。

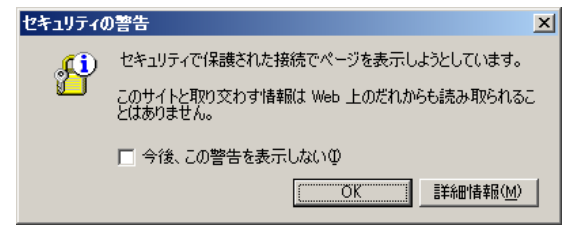

| 【 STEP2 】ファイルキーのダウンロード                                                                                                    |
|----------------------------------------------------------------------------------------------------|
| ◆ ファイルキーのダウンロード                                                                                                    |
|                                                                                                    |
| (2)接続IDと共にお渡しさせていただいた、<br><u>ファイルキーダウンロード用ID 注)</u> 及び<br><u>ファイルキーダウンロード用パスワード 注)</u> を入力し、<br>「サインイン」ボタンをクリック。                                                                                                    |
| <ul> <li>注) ①接続ID 及び パスワードではありませんのでご注意下さい。</li> <li>②大文字・小文字もチェックしております。</li> <li>打ち間違いのないようご注意下さい。</li> </ul>                                                                                                    |
|                                                                                                    |
|                                                                                                    |
| このサイトはメンバ専用ページです<br>ファイルキー・ダウンロードサイト<br>パスワード: <u>パスワードさ入力</u>                                                                                                    |
| 接続ID<br>ガスワード<br>ガスワード<br>サインイン<br>・ 、<br>・ 、 ・ ・ ・ ・ |
| 「サインイン」をクリック     ページが表示されました     ・    ・    ・    ・    ・    ・    ・                                                                                                    |
| ※下図のようなメッセージが表示された場合は、「はい」ボタンをクリック。<br>セキュリティの警告                                                                                                    |
| 詳細情報(M) (北いえ(N)                                                                                                    |
|                                                                                                    |
|                                                                                                    |

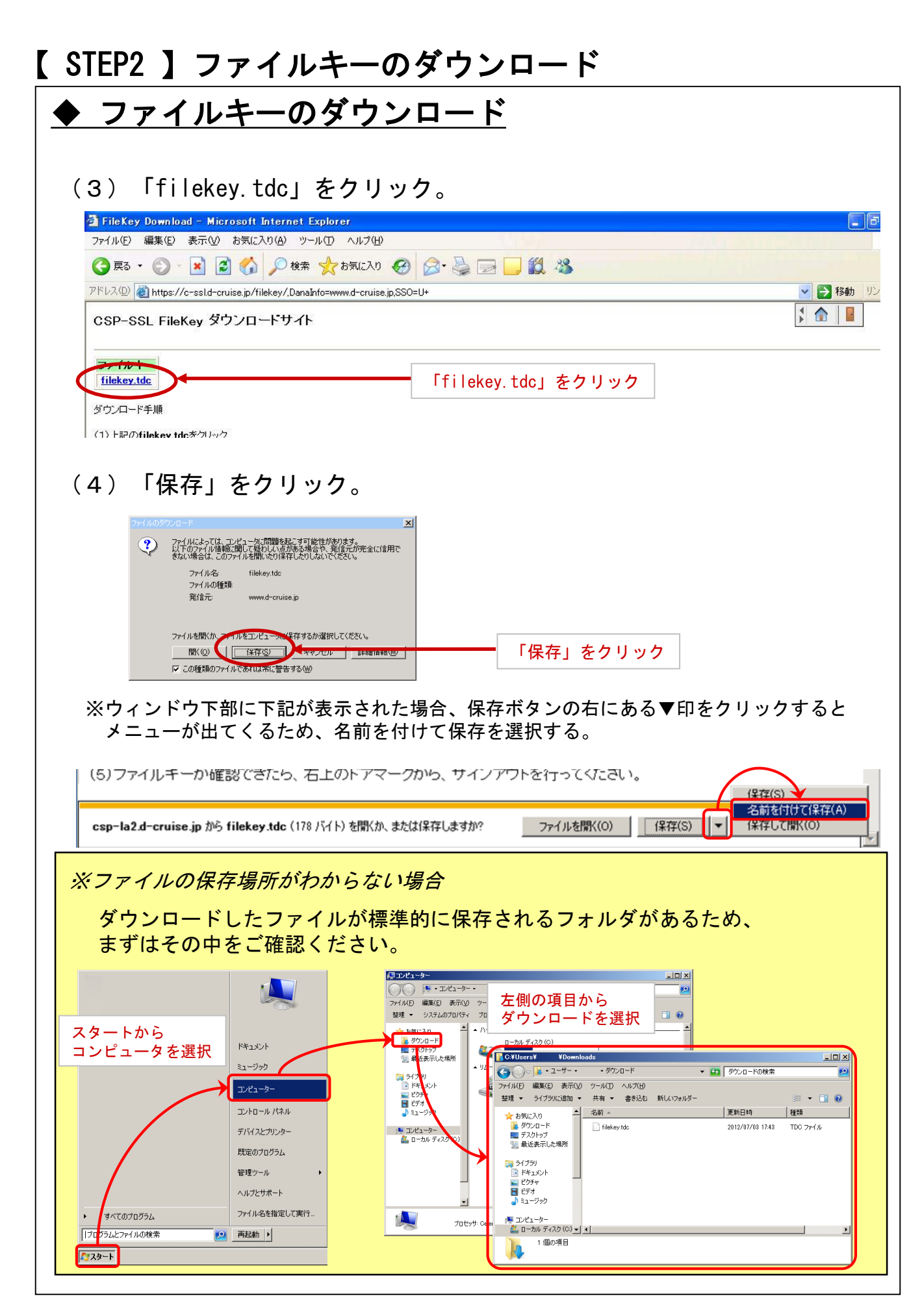

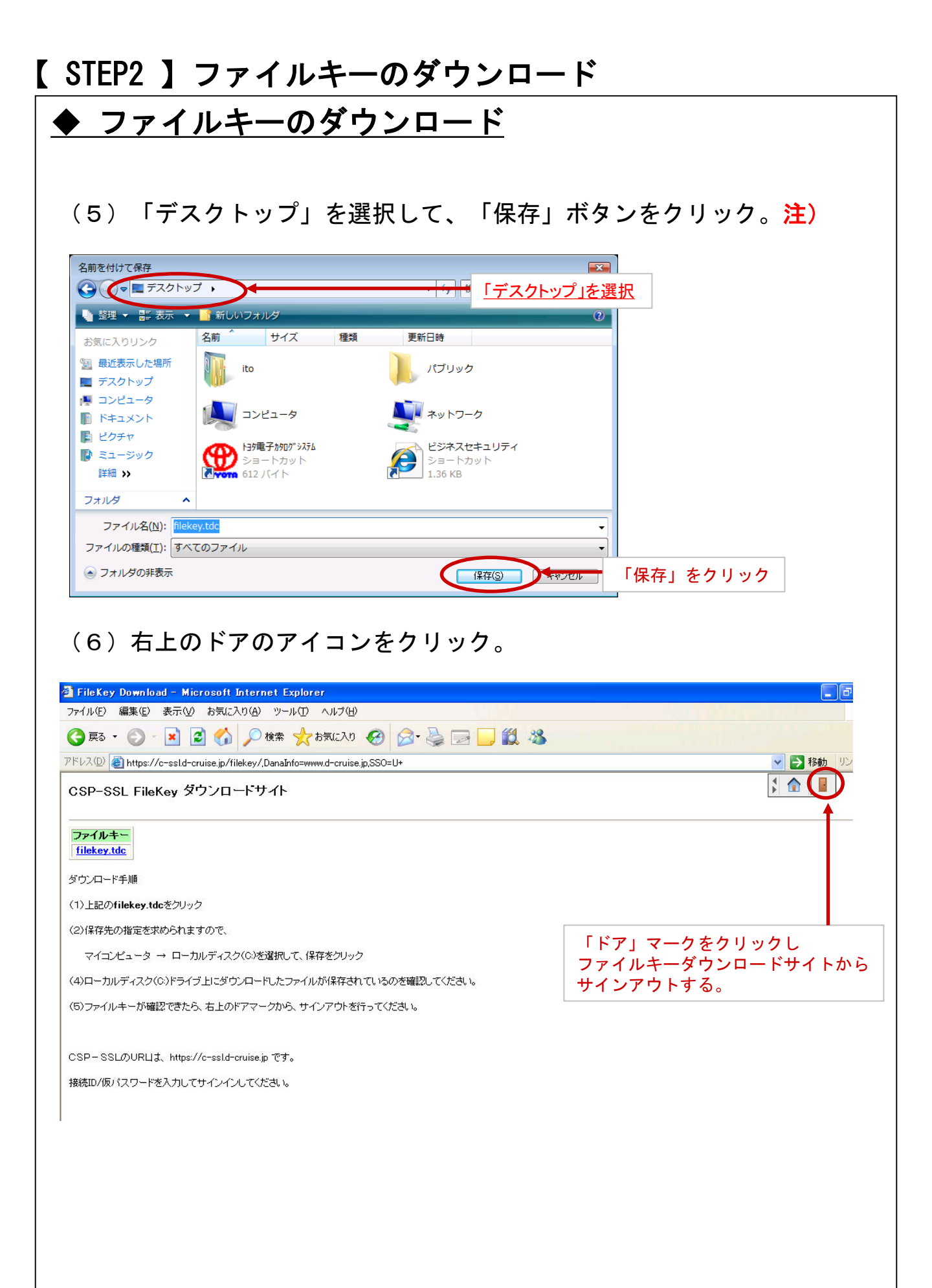

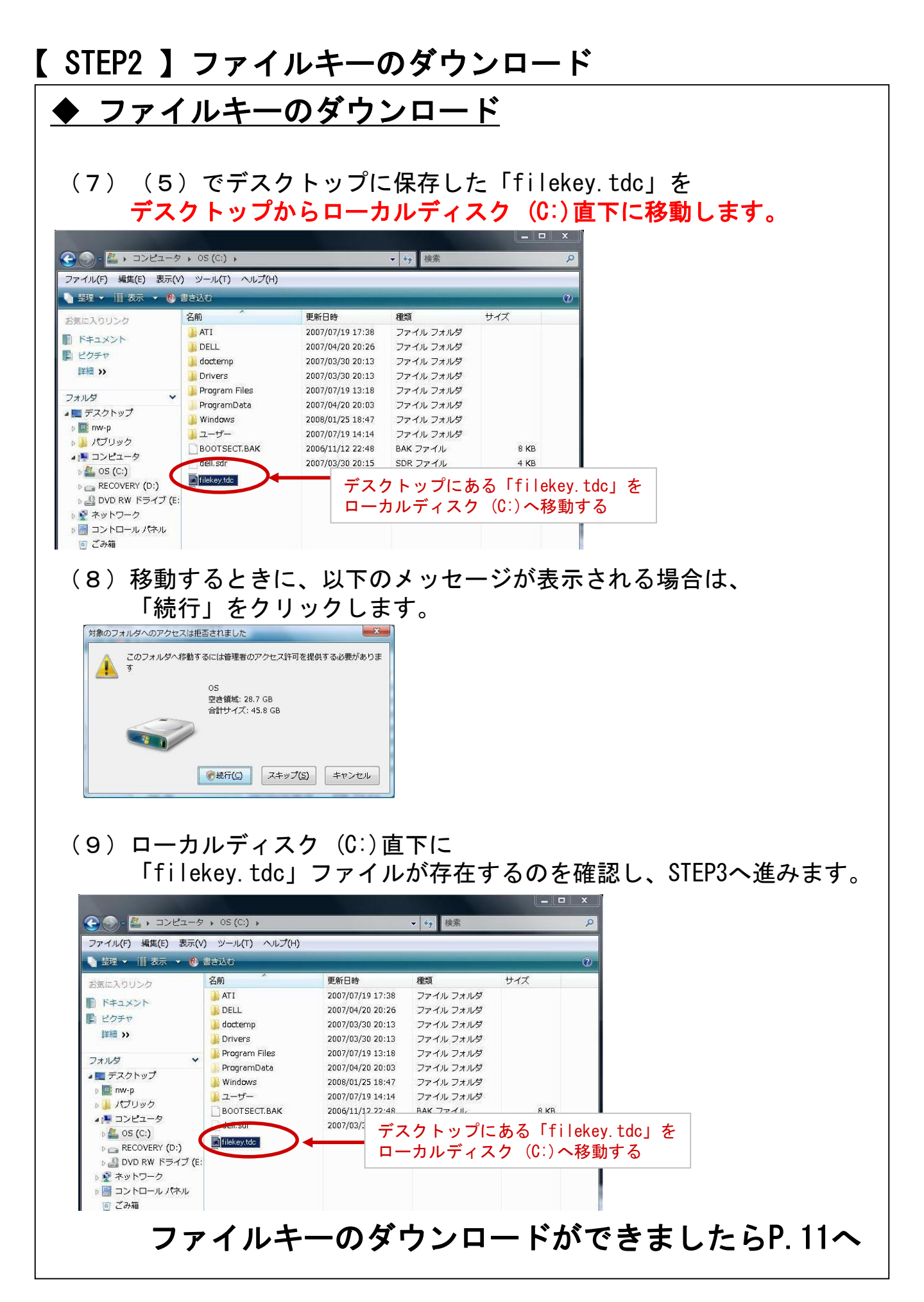

# 【 STEP3 】初期パスワード変更手順手順

# 【 STEP3 】 初期パスワード変更手順

# 【 STEP3 】初期パスワード変更手順手順

(1)ブラウザを起動し、アドレスバーに以下URLを 入力し、Enterキーを押下。

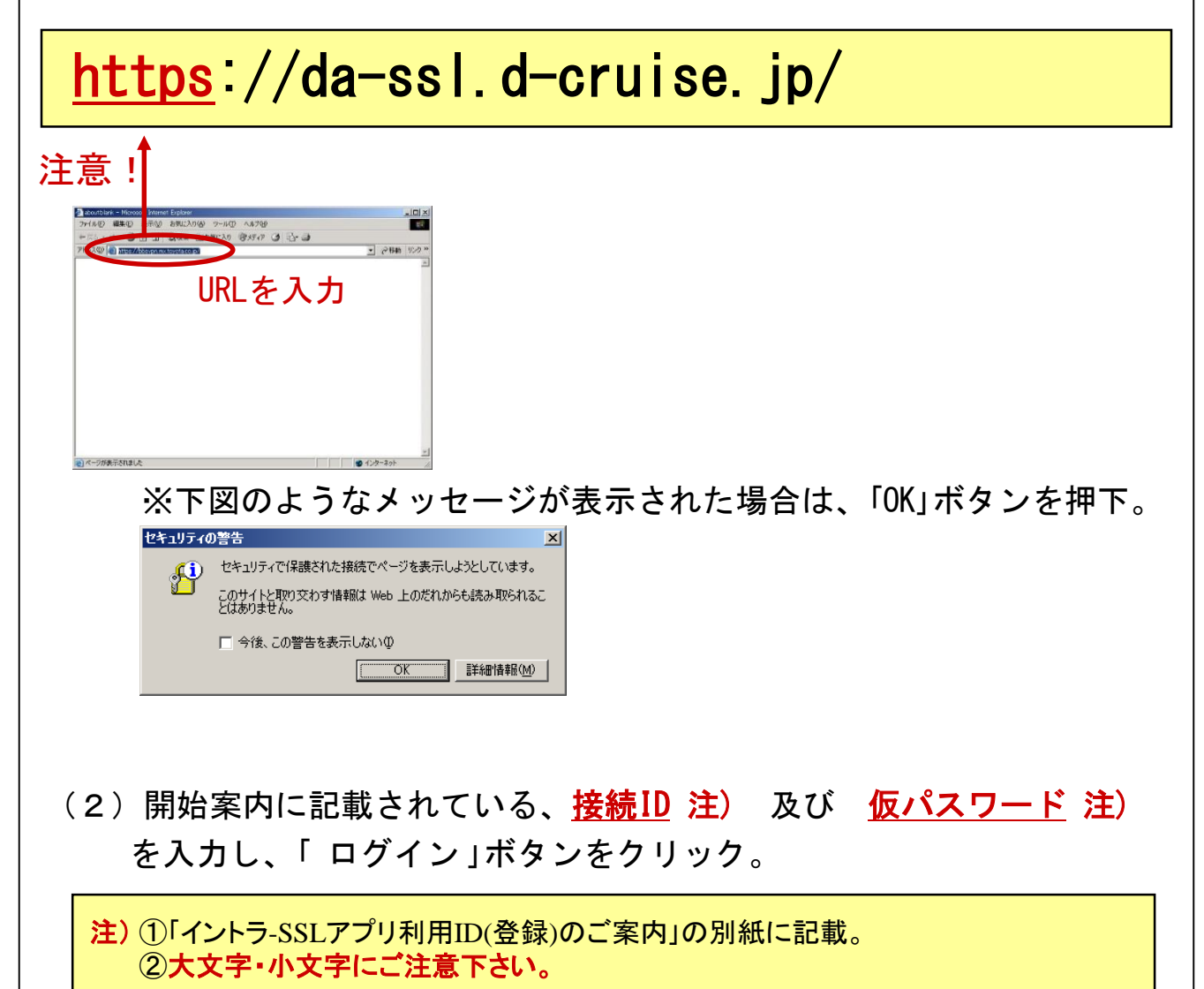

| N TOYOTA<br>SYSTEMS                                                               |                              |                   |
|-----------------------------------------------------------------------------------|------------------------------|-------------------|
| ・エンドユーザログイン IUAl ・ようこそ<br>端末間証拠へ ・たけい ・たけい ・パンワード ・ログイン ・パンワード ・ログイン ・パンワード ・ログイン | 上記の通り、各項目を入力し<br>「ログイン」をクリック |                   |
|                                                                                   |                              | <u> プライバシーポルー</u> |

# 【 STEP3 】初期パスワード変更手順手順

| (3)「現右<br>「新し<br>「新し                                                | Eのパスワード」⇒ (2)項で入<br>ノいパスワード」⇒ <u>6桁以上の英</u><br>ノいパスワード(確認)」⇒ 上記「親<br>英数字                                                          | カした <mark>仮パスワード</mark> を再入力<br><u>数字または記号</u> (任意)を入力<br>ffしいパスワード」に入力した<br>を再入力 |
|---------------------------------------------------------------------|----------------------------------------------------------------------------------------------------|-----------------------------------------------------------------------------------|
|                                                                     |                                                                                                    |                                                                                   |
| [パスワードの変更]                                                          |                                                                                                    |                                                                                   |
| パスワードの変更                                                            |                                                                                                    |                                                                                   |
| 🖉 パスワードを入力                                                          |                                                                                                    |                                                                                   |
| このページはパスワード変更の登<br>パスワードは6文字以上の英数年<br>その他のパスワードポリシーはF<br>▶ パスワードを入力 | 8歳を行います。フォームに接続ID、バスワードを入力してください。全項目入力必須です。空棚のフォームがある場<br>または記号で入力してください。<br>AQの <mark>「バスワードの設定にはどのような制限がありますか?」</mark> を参照ください。 | ▶ <sup>●● (37-*●▼●**2) **/</sup><br>上記の通り、各パスワードを入力し<br>「変更」をクリック                 |
| リバスワードを変更す                                                          | する必要があります。                                                                                                    |                                                                                   |
| 援 較 ID 🖌 :                                                          | お客様の10(目動入力)                                                                                                    |                                                                                   |
| 現在のパスワード 🗙 :                                                        |                                                                                                    |                                                                                   |
| 新しいパスワード 実:                                                         |                                                                                                    |                                                                                   |
| 新しいパスワード(確認) 😭:                                                     |                                                                                                    |                                                                                   |
|                                                                     |                                                                                                    | 754152-1814-                                                                      |
| (4)パス<br>をク                                                         | ワード変更完了画面が表示された<br>リックし、初期パスワード変更は                                                                                                | ら、「ログイン画面に戻る」<br>完了となります。                                                         |
|                                                                     |                                                                                                    |                                                                                   |
| 「パスワードの変更]                                                          |                                                                                                    |                                                                                   |
| パスワードの変更                                                            |                                                                                                    |                                                                                   |
| 8                                                                   |                                                                                                    |                                                                                   |
| パスワードの変更が完了しました。<br>ログイン画面に厚る                                       |                                                                                                    | ^                                                                                 |

| パスワードの変更」        |           |
|------------------|-----------|
| パスワードの変更         |           |
| 8                |           |
| パスワードの変更が完了しました。 | ^         |
| <u>ログイン画面に戻る</u> |           |
|                  |           |
|                  |           |
|                  |           |
|                  |           |
|                  |           |
|                  |           |
|                  |           |
|                  |           |
|                  |           |
|                  |           |
|                  |           |
|                  |           |
|                  |           |
|                  |           |
|                  | ,         |
|                  |           |
|                  | フライバル・ガドル |

# <u>◆注意事項</u>

※ ソフトウェアのインストールは、初回のみ必要となります。

# ◆信頼済みサイトの登録

(1) Windowsマークをクリックします。

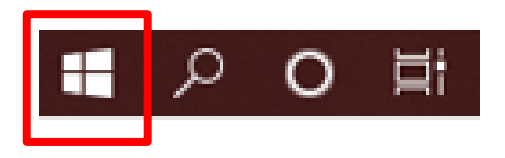

(2)検索の入力枠のところに「インターネットオプション」と入力し インターネットオプションを起動します。

| 設定                                                  | 最も一致する検索結果                           |
|-----------------------------------------------------|--------------------------------------|
|                                                     | インターネット オプション                        |
| H: 🚍 🥥 🛷 🤤 🧔 🥭                                      | Web の検索                              |
|                                                     |                                      |
| 注)上記手順でインターネットオプションが<br>Windowsマークをクリック後、「inetcpl.c | 出力されない場合は<br>pl」と入力してEnterを押下してください。 |
| 是主 动才2论志住用                                          |                                      |
|                                                     |                                      |
| inetcpl.cpl<br>コントロール パネル項目                         |                                      |
| Web の検索                                             |                                      |
|                                                     |                                      |
|                                                     |                                      |

| (3)「セキュリティ」タブをクリックし、出てきた画面で<br>「信頼済みサイト」をクリックし、<br>「サイト」ボタンをクリック。                                                               |
|----------------------------------------------------------------------------------------------------|
| インターネット オブション     セキュリティタブをクリック       全般     ジキュリティ       ブライバシー     コンテンツ       接続     フロクラム                                   |
| セキュリティ設定を表示または変更するソーンを選択してください<br>インターネット ローカル イントラネ<br>ット<br>レーカル イントラネ<br>シト<br>観路付きサイト                                       |
| 信頼済みサイト<br>このソーンには、コンピューターやファイルに損害を与えない<br>サイト(S)<br>サイト(S)<br>サイトボタンをクリック                                                      |
| このゾーンのセキュリティのレベル(上)<br>このゾーンで許可されているレベル:すべて<br>- 中<br>安全でない可能性のあるコンテンツをダウンロードする前に警告します。<br>未署名の ActiveX コントロールはダウンロードされません。<br> |
| □ 保護モードを有効にする (Internet Explorer の再起動が必要)(P)<br>□ レベルのカスタマイズ(C)… □ 既定のレベル(□)<br>すべてのソーンを既定のレベルにリセットする(R)                        |
| OK         キャンセル         通用(品)                                                                                                  |

 (4) このWebサイトをゾーンに追加する、の入力欄に 「https://csp-la5. d-cruise. jp」と入力し、
 「追加」ボタンをクリック。

| 信頼済みサイト<br>このソーンの Web サイトの追加と削除ができます。<br>すべてに、ソーンのセキュリティ設定が適用されます。            | エロゾーンの Web サイト    |
|-------------------------------------------------------------------------------|-------------------|
| この Web サイトをソーンに追加する(D):<br>https://i-ssl5.d-cruise.jp<br>Web サイト( <u>W</u> ): | 追加( <u>A</u> )    |
|                                                                               | 削除(民) 追加ボタンをクリック  |
| <br> ▼  このゾーンのサイトにはすべてサーバーの確認 (https:) をd                                     | 必要とする( <u>S</u> ) |
|                                                                               | <u>閉じる(C)</u>     |

(5)「Web サイト」に(1)で開いたページのアドレスの先頭部分と 同じ内容が追加されている事を確認し、 「信頼済みサイト」ウィンドウの「閉じる」ボタンと 「インターネット オプション」ウィンドウの 「OK」ボタンをクリック。

| インターネット オブション ? 🗙                                                                              |
|------------------------------------------------------------------------------------------------|
| 全般 セキュリティープライバシートコンテンツ 接続 1 プログラム 1 詳細設定 1                                                     |
| 信頼済みサイト                                                                                        |
| セキュリティ<br>このゾーンの Web サイトの追加と削除ができます。このゾーンの Web サイト<br>すべてに、ソーンのセキュリティ設定が適用されます。                |
| 1ンターネ         この Web サイトをソーンに追加する(D):         (1)で開いたページのアドレスの先頭部分と           同じ内容が追加されている事を確認 |
| Web #4 b(W):                                                                                   |
| https://i-ssl5.d-cruise.jp 削除(R)                                                               |
| このソーン<br>このソーン                                                                                 |
| -   -  マ このゾーンのサイトにはすべてサーバーの確認 (https:)を必要とする(S)                                               |
| 「「「」」                                                                                          |
|                                                                                                |
| □ 保護モードを有効にする (Internet Explorer の再起動が必要)(P)                                                   |
| <u>レベルのカスタマイス(C)</u><br>既定のレベル(D)                                                              |
| すべてのソーンを既定のレベルに サントする(R)                                                                       |
| して、 して、 して、 して、 して、 して、 して、 して、 して、 して、                                                        |
| OK 1年やシセル 10日用(A)                                                                              |
|                                                                                                |

(6) Microsoft Edgeを右クリックし、ポップアップメニューを表示。 再度右クリックし、「管理者として実行」をクリック

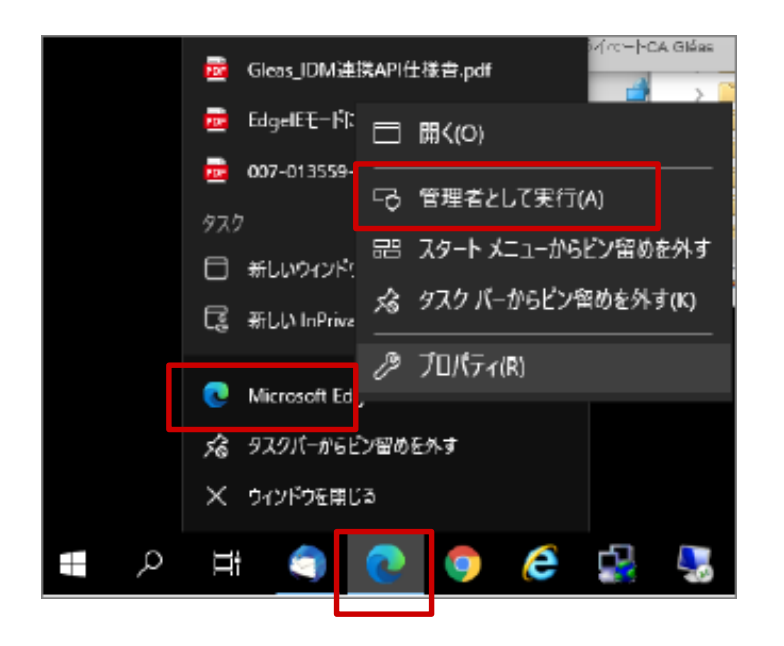

(7)ブラウザを起動し、アドレスバーに以下URLを 入力し、Enterキーを押下。

# https://csp-la5.d-cruise.jp/

|              | 🖾 新しいタブ         | × +                                                                                                    |  |
|--------------|-----------------|----------------------------------------------------------------------------------------------------|--|
| $\leftarrow$ | $\rightarrow$ C | Q 検索または Web アドレスを入力                                                                                              |  |
|              |                 | and the second second second second second second second second second second second second second second second |  |
|              |                 |                                                                                                    |  |

(8)開始案内に記載されている、<u>接続ID</u>注)及び
 <u>変更したパスワード</u>注)を入力し、「Sign In」ボタンをクリック。

注) ①「イントラ-SSLアプリ利用ID(登録)のご案内」の別紙に記載。
 ②大文字・小文字にご注意下さい。

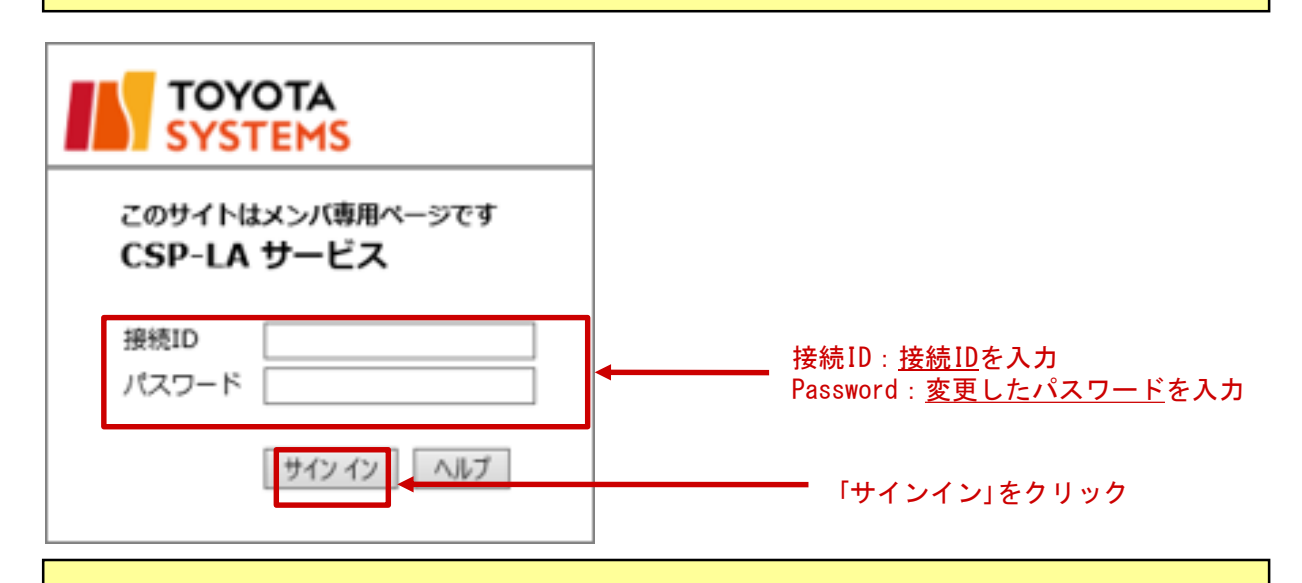

注)途中、以下の画面が出る場合がありますが、操作は不要です。

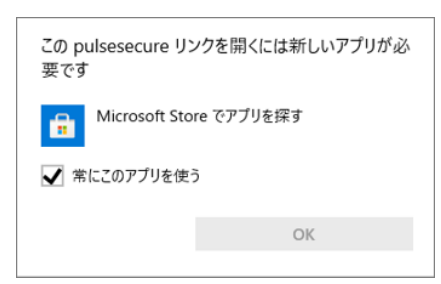

# <text><image><section-header><section-header><section-header><text><text><text><text><text>

(11)ファイルを開くをクリックし、インストールを実行してください

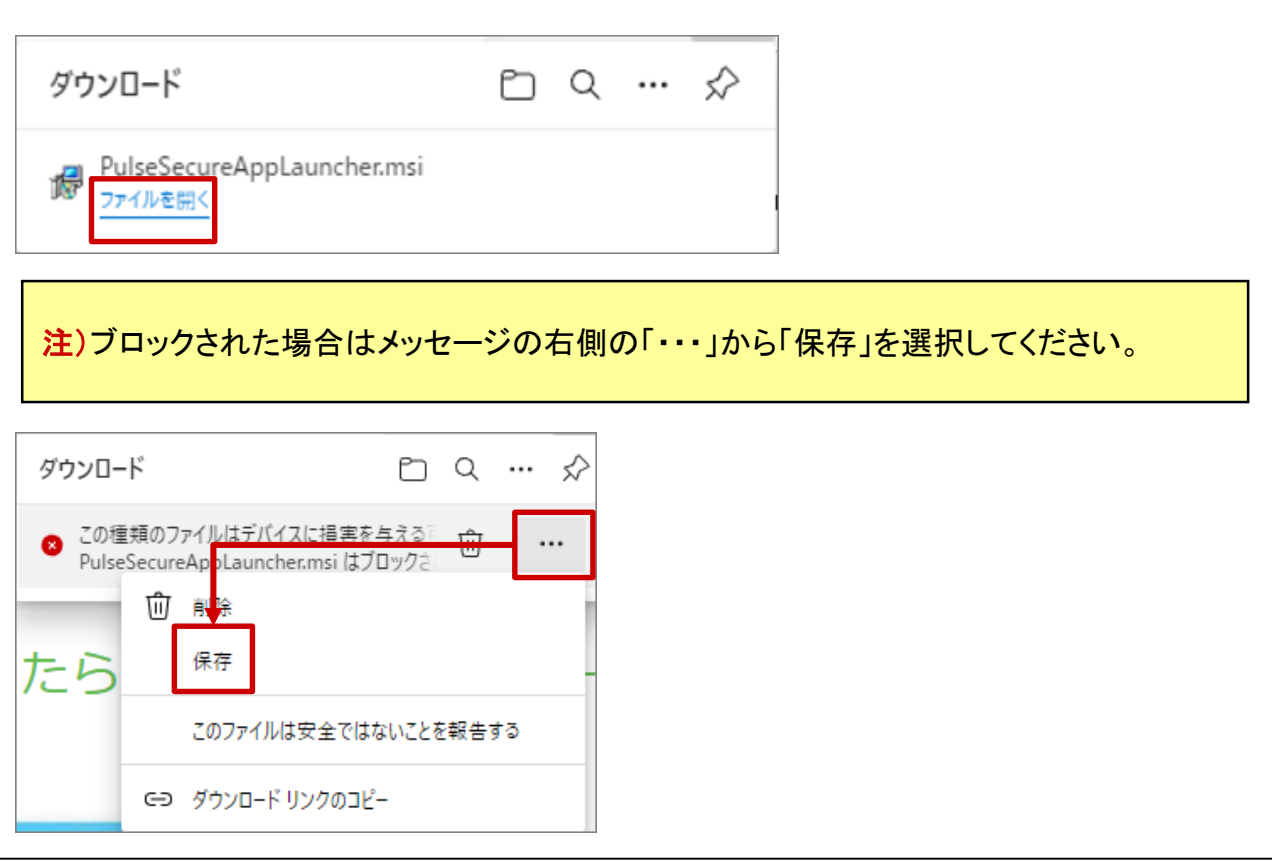

# (12)インストール完了後、「OK」をクリックします。

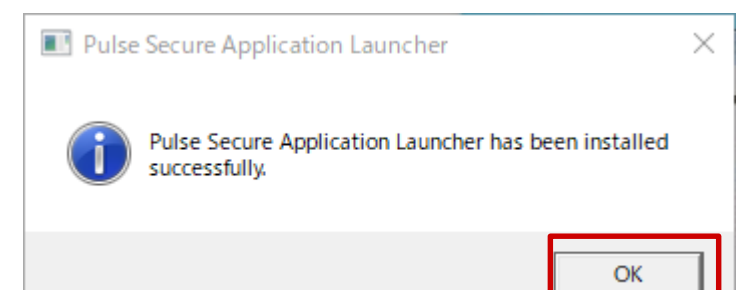

# (13)下記画面に遷移後、「ここ」をクリックします。

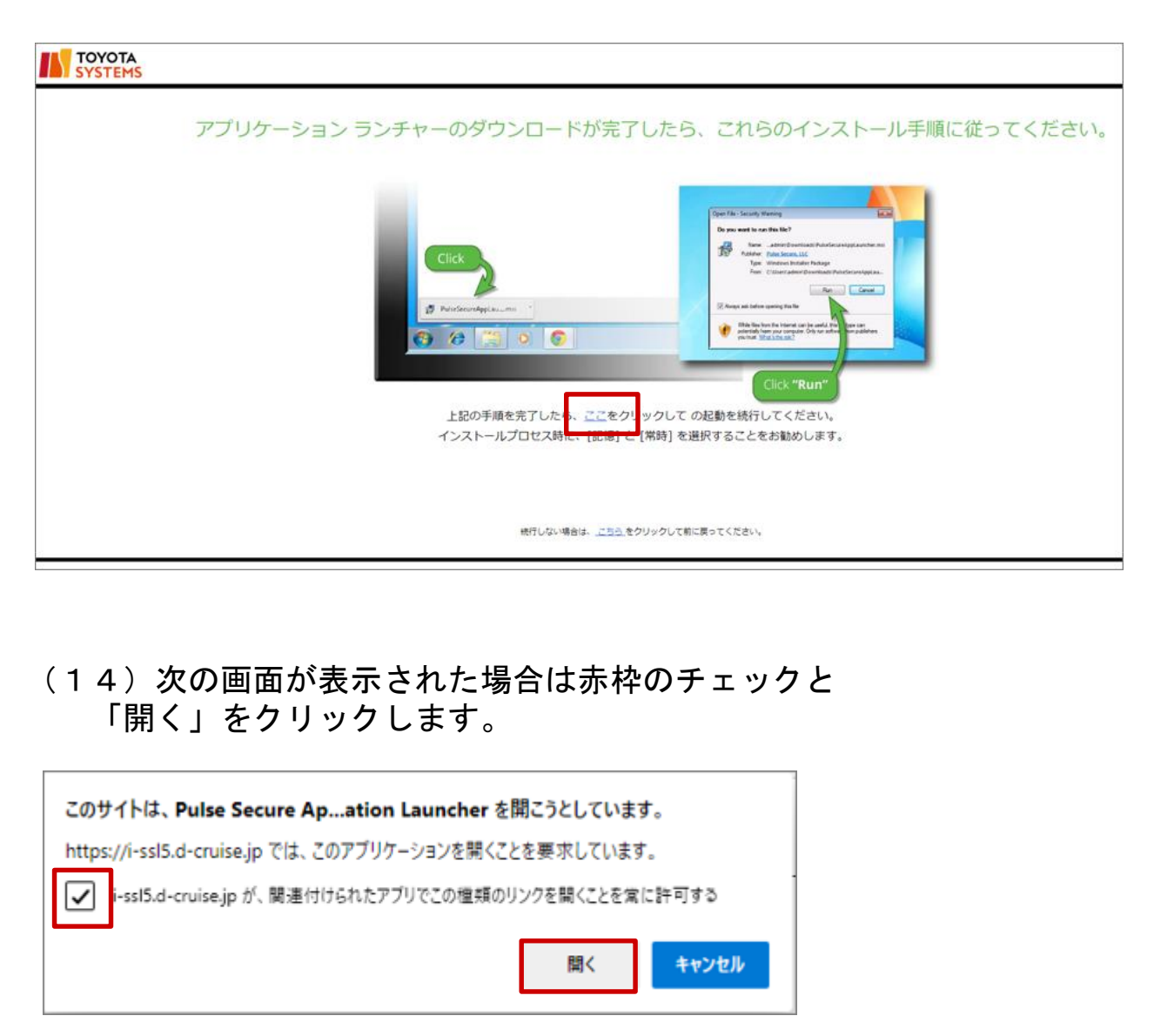

# (15)次の画面が表示された場合は「常時」をクリックします。

| Pulse Secure Application Launcher - 警告                             |              |  |
|--------------------------------------------------------------------|--------------|--|
| Pulse Secureからサーバへの通信を許可し、サーバからのダウンロード、インストール、ソフトウェ<br>アの実行を行いますか? |              |  |
| サーバ名:                                                              |              |  |
| 製品名:                                                               | Host Checker |  |
|                                                                    | (はい いいえ      |  |

# (16) インストールの完了までお待ちください。

| Realize Secure Application Launcher -            | ×                                            |
|--------------------------------------------------|----------------------------------------------|
| セットアップ クライアント モジュールをインスト                         | ールしています。                                     |
| お待ちください                                          |                                              |
| セットアップ: Host Checker                             |                                              |
| Host Checker のダウンロード中です。<br>ダウンロードしています (589824/ | お待ちください<br>2885609)                          |
| キャンセル(C)                                         |                                              |
| <mark>注</mark> )次の画面が表示された場合                     | 合は、何もせずにお待ちください。                             |
| TOYOTA<br>SYSTEMS                                |                                              |
| $\overline{r}$                                   | プリケーション ランチャーを検索しています                        |
|                                                  | 52                                           |
| アプリケーション ランチャ                                    | ーがインストールされていない場合は、待機画面をスキップして今すぐダウンロードしてください |
|                                                  | ダウンロード                                       |
|                                                  | 続行しない場合は、 <u>ごちら</u> まクリックして毎に戻ってください。       |

22

### (17)次の画面が表示された場合は「常時」をクリックし、 インストール完了までお待ちください。

| Pulse Secure Application          | Launcher - 警告                     |
|-----------------------------------|-----------------------------------|
| Pulse Secureからサーバへ<br>アの実行を行いますか? | の通信を許可し、サーバからのダウンロード、インストール、ソフトウェ |
| サーバ名:                             |                                   |
| 製品名:                              | Pulse Secure                      |
| 常時                                | (はい いいえ                           |

### (18)次の画面が表示された場合は何もせずにお待ちください

| SYSTEMS |                                                                           |
|---------|---------------------------------------------------------------------------|
|         | アプリケーション ランチャーを検索しています                                                    |
|         | 52<br>アプリケーション ランチャーがインストールされていない場合は、将機画面をスキップして今すぐダウンロードしてください<br>ダウンロード |
|         | 統71.41.448.04. <u></u> た90.90.178.0年57(2月1)、                              |
|         |                                                                           |

注)アプリケーションランチャーがインストール済にもかかわらず 画面が表示された場合は、「再試行」をクリックしてください。

| アプリケーション ランチャーがインストールされていないようです。今すぐダウンロードして続行してください。                                                                                                    |
|----------------------------------------------------------------------------------------------------|
| ダウンロード                                                                                                    |
|                                                                                                    |
|                                                                                                    |
| または、アプリケーション ランチャーがインストール済みの場合 <mark>は、<u>両ば行</u>して</mark> 1歳してください。                                                                                                    |
| $BFUGLMERAL, \underline{\mbox{line}}_{\mathcal{R}} \mathcal{B} U \lor \mathcal{O} U \lor \mathcal{O} U \lor \mathcalO U \lor \mathcalO U \lor \mathcalO U \lor \mathcalO U \lor \mathcalO U \lor \mathcalO U \lor \mathcalO U \lor$ |

(19)以下の画面が表示されればイントラSSL接続は完了です。 タスクバー(画面右下)に、緑色のS・マークが表示されます。 尚、以下の画面を閉じてもイントラSSLの接続サービスが 切断されることは御座いません。

|                                       |                                                |                                  | ~                            | 0.4                   | **                            |                         |                               | - 0            | ×   |
|---------------------------------------|------------------------------------------------|----------------------------------|------------------------------|-----------------------|-------------------------------|-------------------------|-------------------------------|----------------|-----|
| A Intra SSI - π=/                     | cruise.jp/dana/nome/index.cgi                  |                                  |                              | •                     | 快乐…                           |                         |                               | <b>P</b> • w w | 253 |
|                                       |                                                |                                  |                              |                       |                               |                         |                               |                |     |
| SYSTEMS                               |                                                |                                  |                              |                       | Logged-in as:<br>so-nwg@intra |                         | ちライマント マブリケーション               | <b>&gt;</b>    |     |
|                                       | ようこそ イントラSSLサービス へ / Intra SSL.                |                                  |                              |                       |                               | <u> </u>                | J51727 7J05-292               | J9J70JX        |     |
|                                       |                                                |                                  |                              |                       |                               |                         |                               |                |     |
|                                       | T Sサービスサイト                                     |                                  |                              |                       |                               |                         | Ø                             |                |     |
|                                       | ■ バスワード変更マニュアルはこちら                             |                                  |                              |                       |                               |                         | ø                             |                |     |
|                                       | ATI疎通確認サイト                                     |                                  |                              |                       |                               |                         | Ð                             |                |     |
|                                       | □<br>□ <u>情報発信・情報交換サイト</u>                     |                                  |                              |                       |                               |                         | Ð                             |                |     |
|                                       | T-LCOP                                         |                                  |                              |                       |                               |                         | Ð                             |                |     |
| 緑色のS・                                 | マーク                                            | ŝî:                              |                              |                       |                               |                         |                               |                |     |
|                                       | いただいている                                        | アプリケ・                            | ーションの                        | 手順に<br><sub>キセマ</sub> | こ従い                           | •、 <u>‡</u><br>≁        | €続をお                          | 試しく            | くださ |
| と<br>サインア<br>タスクバ<br>「SA(csp          | 」こせる味はロ<br>ウトアイコンを<br>ーにある緑色の<br>-la5.d-cruise | ュウィン<br>Ĕクリッ<br>⊃S・マ-<br>. jp)」> | 後に表示<br>ク又は<br>-クを右ク<br>「切断」 | マルの<br>フリッ(<br>をク)    | 回回<br>クしつ<br>リック              | ー.<br>こ<br>フレ           | エの<br>.てくだ                    | さい             |     |
| ↑ ↑ ↑ ↑ ↑ ↑ ↑ ↑ ↑ ↑ ↑ ↑ ↑ ↑ ↑ ↑ ↑ ↑ ↑ | ■<br>ット アブリケーション  プリフ                          | לים גכעי                         |                              | アウト」                  | をクリ                           | ック                      | 7                             |                |     |
| 8 =u +                                | ー 右クリック                                        |                                  | 切断<br>中断(S)                  |                       | Puls<br>3日 SA(<br>終了          | e Sec<br>csp-li<br>'(X) | ure を開く(O)<br>a5.d-cruise.jp) | >              | )   |
|                                       | 2020/02/25                                     |                                  |                              | ГSA (<br>> Гt         | 〔csp−la<br>刃断」 ₹              | ら. d<br>をク              | -cruise. jj<br>リック            | L (c           |     |

# 【 補足 】 CSP-LA接続性確認手順

# ◆CSP-LA接続性確認方法

(1) CSP-LAヘログインします。

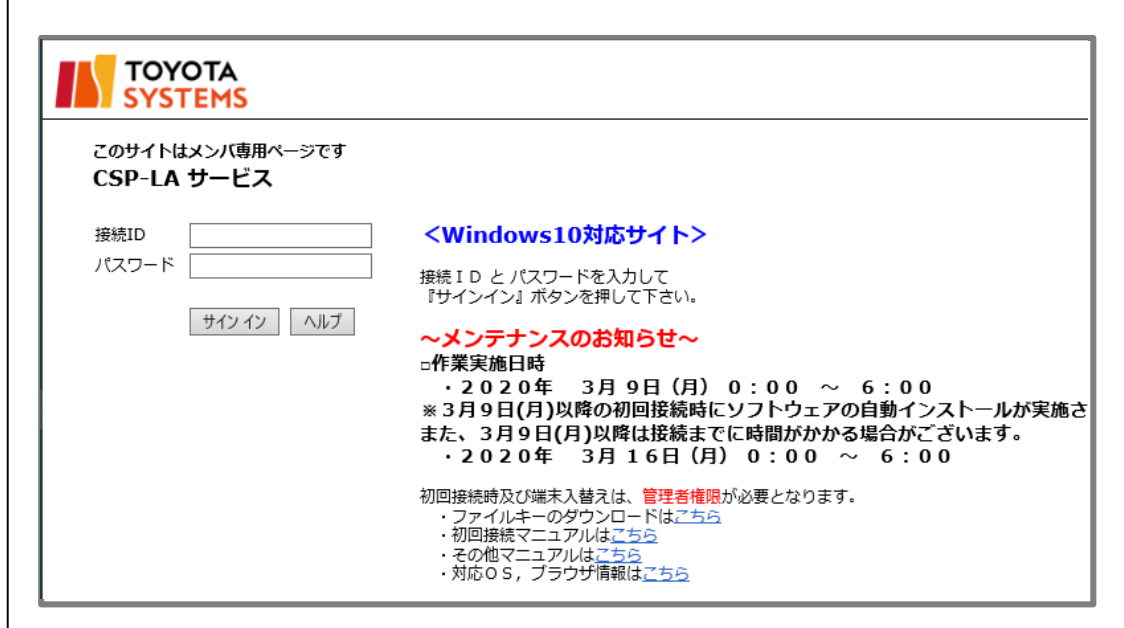

## (2) 「JNX疎通確認サイト」をクリックします。

|   | ようこそ CSP-LAサービス へ CSP-LA.                                                                                                 |
|---|----------------------------------------------------------------------------------------------------|
|   |                                                                                                    |
|   | Web ブックマーク                                                                                                    |
|   | <b>[2] <u>TSサービスサイト</u></b>                                                                                               |
|   | パスワード変更マニュアルはこちら                                                                                                    |
|   | <b>INX</b> <u>通 INX</u> <u>連 2 INX</u> <u>連 2 INX</u> <u>連 2 INX</u> <u>連 2 INX</u> <u>連 2 INX</u> <u>連 2 INX</u> <u></u> |
|   | ☑ WARP仕入先I/F号口機                                                                                                    |
|   | <b>個 WARPホームページ</b>                                                                                                    |
|   | u-DIEX                                                                                                    |
| L |                                                                                                    |

# (3) 以下の画面が表示されればCSP-LAの接続確認は完了です。

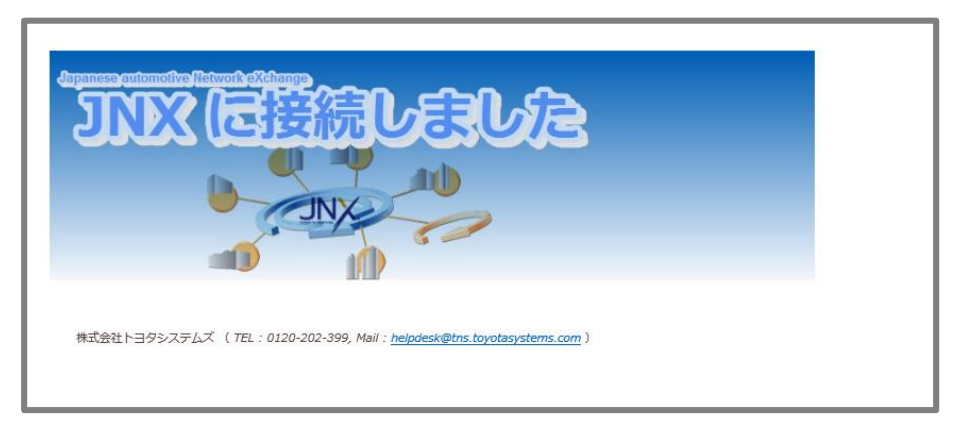

# 【 お問合せ 】インストールに関するお問合せ先

# ◆お問合せ窓口

株式会社トヨタシステムズ

カスタマーセンター

問い合わせサイト:https://ts-customer-center.custhelp.com/

- <u>① CSP-LA接続手順がうまくいかない</u>
- CSP-LAサービスのページが表示されない。 CSP-LAサービスページのURLに間違いがないか御確認下さい。 <u>https://csp-la.5d-cruise.jp/</u>
- CSP-LAサービスのページにてID、パスワードを入力すると、
   「ユーザ名またはパスワードが無効です。ユーザ情報を再入力してください」と 表示される。

ご入力頂いた接続IDもしくは、パスワードが間違っているようです。 パスワードが分からない場合は、担当営業までご連絡ください。

3. インストール時、「お待ちください」のまま、画面が変わらない。

| 😓 🛞 🎉 https://i-sil5.d-cruise.jp/dana-na/auth/url_default/welcome.cgi?p=preauth&id=state_fbb9eeb529cea6880f314aa25f9aef4c&signinRealmld=12<br>) i-ssl5.d-cruise.jp の持機中 🛛 🚺 | + ≜ ×  | 検索   |
|----------------------------------------------------------------------------------------------------|--------|------|
| TOYOTA<br>SYSTEMS                                                                                                    |        |      |
| コンボーネントをロードしています<br>お待ちください。数分かかる場合があります。                                                                                                    |        |      |
| テニーが路上してついせーウントを示してきないより、根本は、マフをクリックしてきなしてください、いくついの時候は適用できない                                                                                                    | いことがあり | )≠す. |

ご利用のウィルス対策ソフトを終了した後、再度お試しください。

4. インストール時または起動時、以下のセキュリティ警告画面が表示される。

| 🦉 ホスト チェッス       | カが失敗しました - Windows Internet Explorer                                                                                                    | _ 🗆 🗡    |
|------------------|----------------------------------------------------------------------------------------------------|----------|
| <b>GO - </b>     | 🗈 https://csp-la2.d-cruise.jp/dana-na/auth/remediate.cgi?step: 🔽 🔒 🐼 🎸 🗙 🔀 Google                                                                                                    | P -      |
| ファイル(E) 編        | 集(E) 表示(Y) お気に入り(A) ツール(I) ヘルプ(H)                                                                                                    |          |
| 🚖 お気に入り          |                                                                                                    |          |
|                  | YOTA<br>STEMS                                                                                                    | <b>^</b> |
| (1)              | ▲ このコンピュータのセキュリティは十分ではありません<br>このコンピュータは、以下のセキュリティ要件を満たしていません。以下の指示にしたがっ<br>て、これらの問題を解決してください。完了したら、再び実行するをクリックします。これら<br>の問題を解決せずに 続行 をクリックした場合、イントラネット サーバすべてにアクセスでき<br>ない可能性があります。<br>1. Filekey-Authentication<br>セキュリティ警告: ファイルキーが、ご利用のパソコンの ローカルディスク(C:) に保存<br>されていません。ファイルキーダウンロードページから、ファイルキー |          |
|                  | をインストールしてトさい。 <u>ファイルキータワンロートページはこちら</u><br>理由: cifilekey.tdc が見つかりません<br>再び実行する  勝行                                                                                                    |          |
|                  |                                                                                                    |          |
| 10 10 M H = 2140 |                                                                                                    | <b>T</b> |

(1) Filekey-Authenticationのメッセージが表示される場合。

ファイルキーのダウンロードがお済でない可能性があります。 ダウンロードがお済でない場合、STEP2をご実施ください。 ダウンロードがお済の場合、ファイルキーのファイル名が違っている可能性があります。 ファイル名が「filekey.tdc」となっていることをご確認ください。

### ② アプリケーションが利用できない。

CSP-LAインストール完了後、システムへの接続ができず、 以下のように「ページが表示できません」等の表示が出る場合は、 CSP-LAサービスへの接続ができているかどうか御確認ください。

|                                                     |        | - a ×      |
|-----------------------------------------------------|--------|------------|
| () () () () () () () () () () () () () (            | ▼ ♂ 検索 | P• 🕅 🛱 🥮 🥮 |
| 20ページを表示できません ×                                     |        |            |
|                                                     |        |            |
|                                                     |        |            |
| このページを表示できません                                       |        |            |
| ・ Web アドレス http://atitest.d-cruise.jp が正しいが確かめてください |        |            |
| ・ Bing でこのサイトを検索                                    |        |            |
| <ul> <li>ページを更新</li> </ul>                          |        |            |
|                                                     |        |            |
| ◎ 詳細情報                                              |        |            |
| 学校の発展を低下                                            |        |            |
| 240, W2 197, W3 80, L. 197 day                      |        |            |
|                                                     |        |            |
|                                                     |        |            |
|                                                     |        |            |
|                                                     |        |            |
|                                                     |        |            |
|                                                     |        |            |
|                                                     |        |            |
|                                                     |        |            |
|                                                     |        |            |
|                                                     |        |            |
|                                                     |        |            |
|                                                     |        |            |
|                                                     |        |            |

[確認方法] 画面右下に下記アイコンが表示されているかどうか確認

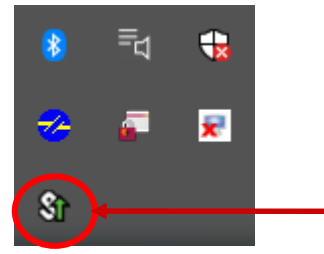

[表示がない場合] CSP-LAサービスへの接続ができていません。 [STEP3]の「CSP-LAサインイン手順」をご確認いただき、接続して下さい。

[表示がある場合] CSP-LAサービスへの接続はできております。 ご利用のアプリケーションのアドレス(URL)に誤りがないか御確認ください。 アドレス(URL)にお間違いがない場合は、ご利用のアプリケーション のサポート窓口まで お問い合わせください。

### <u>③ CSP-LA利用PCのOS再インストール、PCの変更を行なう場合</u>

CSP-LAのインストール、ファイルキーの再ダウンロードが必要となります。

ファイルキーの再ダウンロードについては、P.26「問合せ先窓口」までご連絡ください。